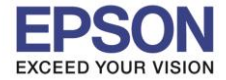

: การติดตั้งไดร์เวอร์แบบ USB : L605 : Mac OS X

# 1.ใส่แผ่นซีดีไดร์เวอร์เข้าคอมพิวเตอร์ ดับเบิ้ลเข้าโฟลเดอร์ EPSON

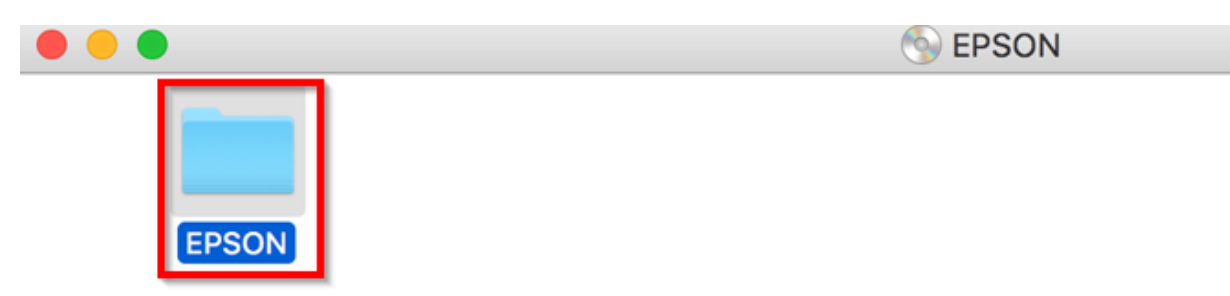

# 2.ดับเบิ้ลคลิก Setup Navi

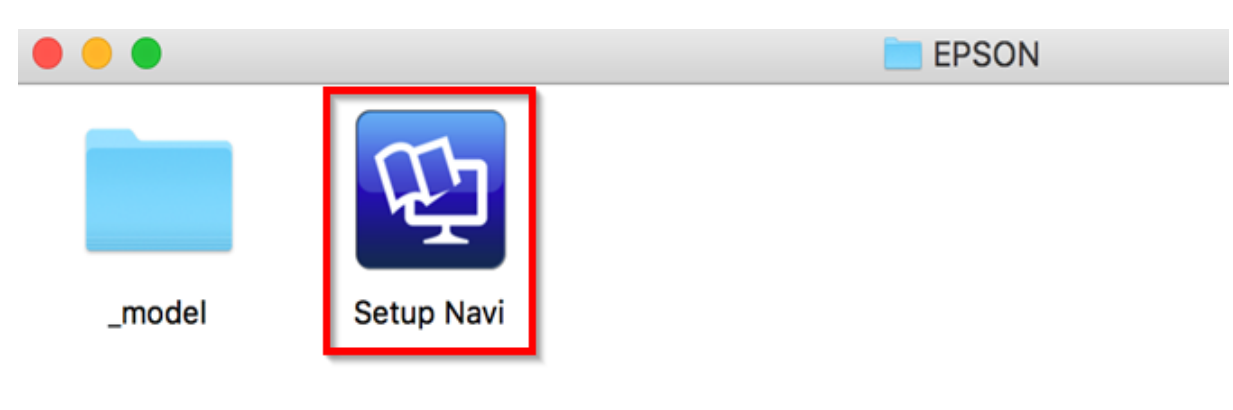

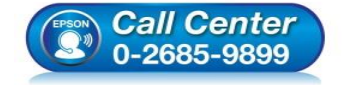

- สอบถามข้อมูลการใช้งานผลิตภัณฑ์และบริการ โทร.0-2685-9899
- เวลาทำการ : วันจันทร์ ศุกร์ เวลา 8.30 17.30 น.ยกเว้นวันหยุดนักขัตฤกษ์
- <u>www.epson.co.th</u>

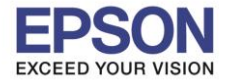

2

หัวข้อ รองรับปริ้นเตอร์รุ่น ระบบปฏิบัติการ : การติดตั้งไดร์เวอร์แบบ USB : L605 : Mac OS X

# 3.พิมพ์ชื่อรุ่นปริ้นเตอร์ L605 และคลิกปุ่มคันหา

| EPSON |              |                                               | support.epson.net    |                 | Ċ            | English      | + 1 0 + |
|-------|--------------|-----------------------------------------------|----------------------|-----------------|--------------|--------------|---------|
|       |              | Setting L                                     | Jp Your F            | Product         | t            |              |         |
|       | Enter        | he name of your produ<br>L605<br>Product Name | ct or select it from | all products. e | .g. XP-228   |              |         |
|       |              |                                               | All products +       |                 |              |              |         |
|       | Terms of use |                                               | EPSON.COM            |                 | © Seiko Epsc | n Corp. 2016 |         |

## 4.คลิก Let's get started

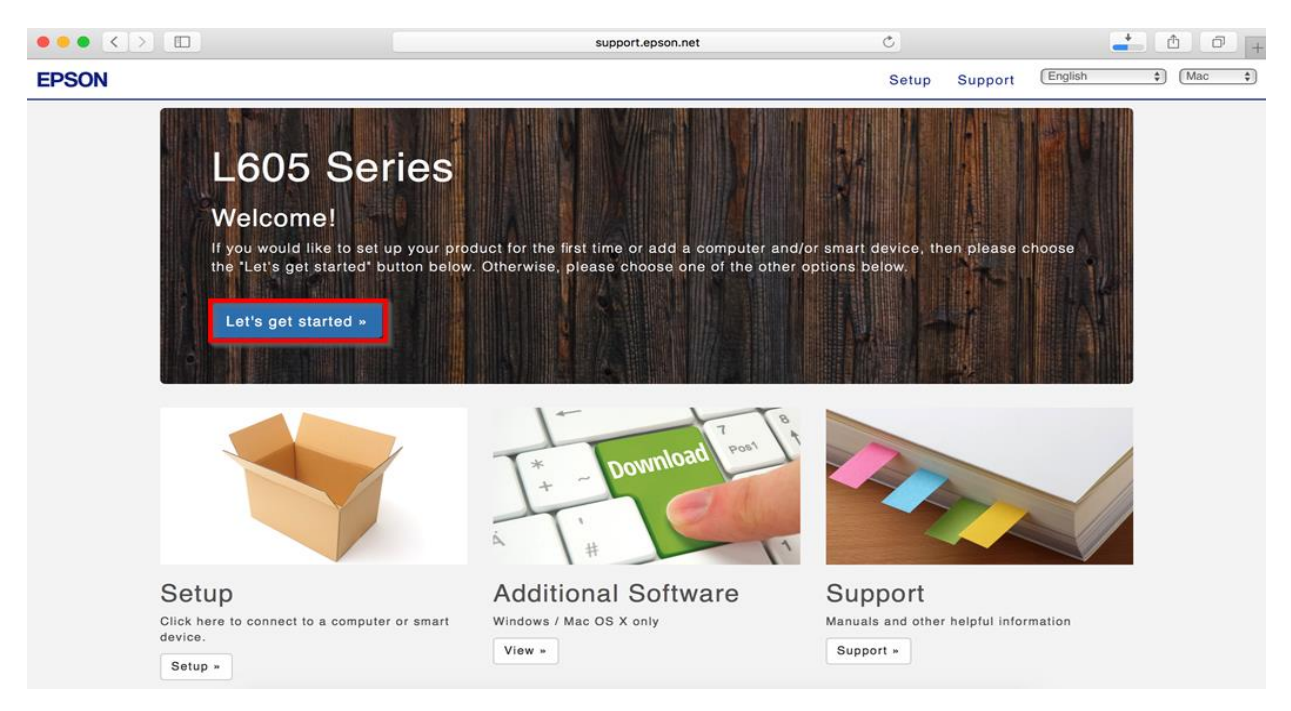

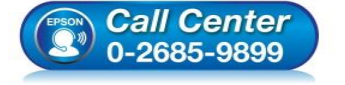

- สอบถามข้อมูลการใช้งานผลิตภัณฑ์และบริการ
- โทร**.0-2685-9899**
- เวลาทำการ : วันจันทร์ ศุกร์ เวลา 8.30 17.30 น.ยกเว้นวันหยุดนักขัดฤกษ์
- <u>www.epson.co.th</u>

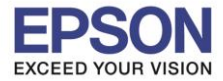

: การติดตั้งไดร์เวอร์แบบ USB : L605 : Mac OS X

# 5.คลิก **Download**

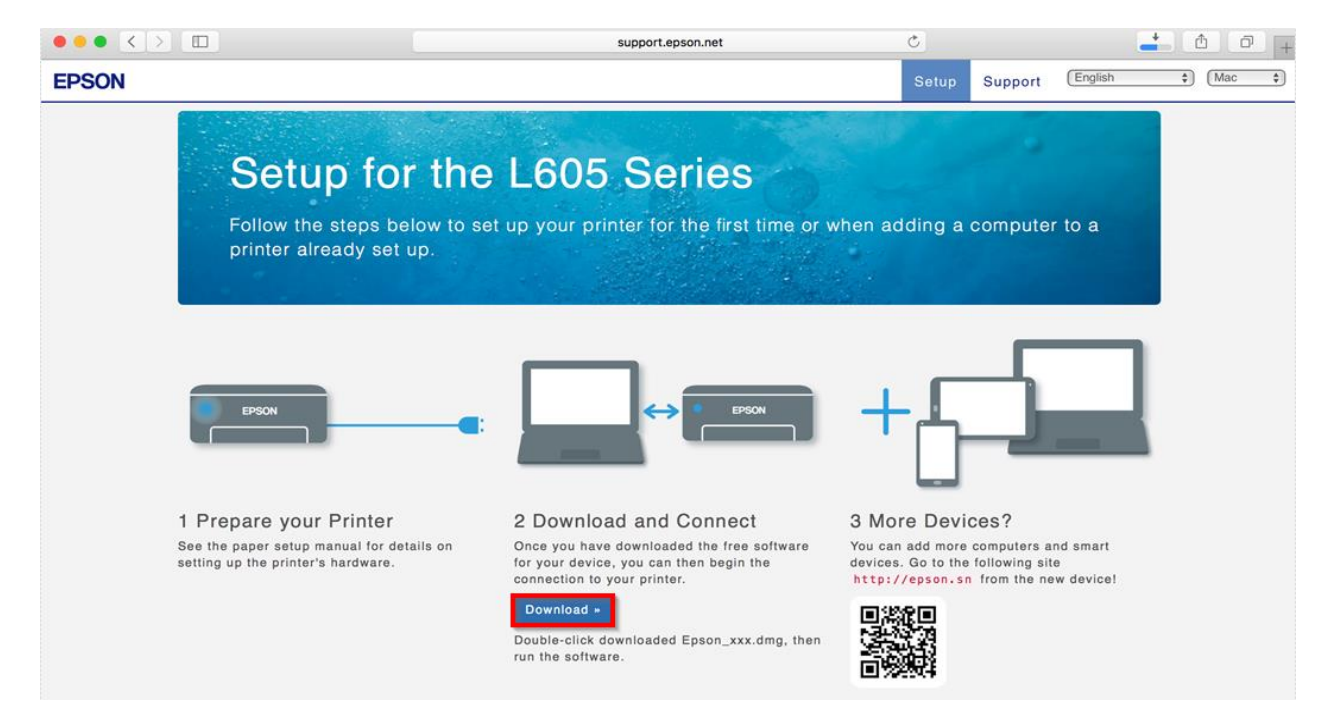

6.จะได้ไฟล์ตามรูป ให้ดับเบิ้ลคลิกที่ไฟล์

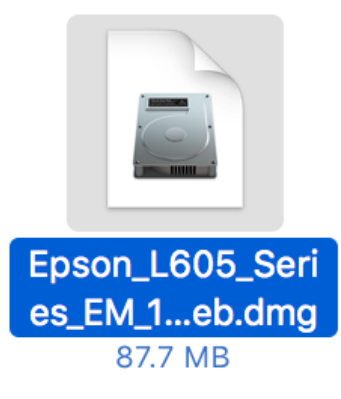

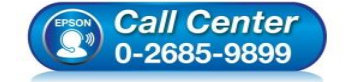

- สอบถามข้อมูลการใช้งานผลิตภัณฑ์และบริการ โทร.0-2685-9899
- เวลาทำการ : วันจันทร์ ศุกร์ เวลา 8.30 17.30 น.ยกเว้นวันหยุดนักขัตฤกษ์
- <u>www.epson.co.th</u>

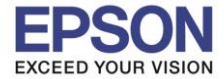

4

: การติดตั้งไดร์เวอร์แบบ USB : L605 : Mac OS X

# 7.ดับเบิ้ลคลิกที่ Install Navi

| • •           | EPSON        |
|---------------|--------------|
| Web Installer |              |
| • EPSON       |              |
|               | Install Navi |
|               | Double click |
|               |              |

## 8.จะปรากฎหน้าต่างดังรูป คลิก Open

|   | "Install Navi" is an application downloaded from the Internet. Are you sure you want to open it?                                                              |  |
|---|----------------------------------------------------------------------------------------------------|--|
|   | "Install Navi" is on the disk image<br>"Epson_L605_Series_EM_11_Web.dmg". Safari downloaded this disk<br>image today at 16:24 from <b>support.epson.net</b> . |  |
|   | Don't warn me when opening applications on this disk image                                                                                                    |  |
| ? | Cancel Show Web Page Open                                                                                                    |  |

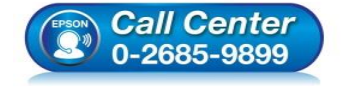

- สอบถามข้อมูลการใช้งานผลิตภัณฑ์และบริการ โทร.0-2685-9899
- เวลาทำการ : วันจันทร์ ศุกร์ เวลา 8.30 17.30 น.ยกเว้นวันหยุดนักขัตฤกษ์
- <u>www.epson.co.th</u>

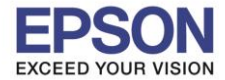

## 9.จะขึ้นหน้าต่างให้ใส่ Password (ถ้ามี) และคลิก OK

| Install Navi wants to make changes. Type your password to allow this. |         |           |  |  |
|-----------------------------------------------------------------------|---------|-----------|--|--|
| User Name:                                                            | HotLine |           |  |  |
| Password:                                                             | •••••   |           |  |  |
|                                                                       |         | Cancel OK |  |  |

#### 10.คลิก I agree to the contents of the license Agreements. และคลิก Next

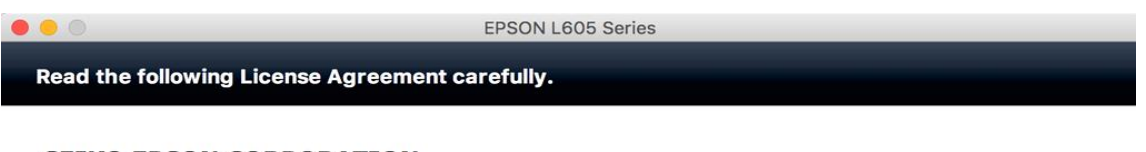

#### SEIKO EPSON CORPORATION SOFTWARE LICENSE AGREEMENT

IMPORTANT! READ THIS SOFTWARE LICENSE AGREEMENT CAREFULLY. The computer software product, fontware, typefaces and/or data, including any accompanying explanatory written materials (the "Software") should only be installed or used by the Licensee ("you") on the condition you agree with SEIKO EPSON CORPORATION ("EPSON") to the terms and conditions set forth in this Agreement. By installing or using the Software, you are representing to agree all the terms and conditions set forth in this Agreement. You should read this Agreement carefully before installing or using the Software. If you do not agree with the terms and conditions of this Agreement, you are not permitted to install or use the Software.

**1**. License. EPSON and its suppliers grant you a personal, nonexclusive, royalty-free, non-sublicensable limited license to install and use the Software on any single computer or computers that you intend to use directly or via network. You may allow other users of the computers connected to the network to use the Software, provided that you (a) ensure that all such users agree and are bound by the terms and conditions of this Agreement, (b) ensure that all such users use the Software only in conjunction with the computers and in relation to the network of which they form part, and (c) indemnify and keep whole EPSON and its suppliers against all damages, losses, costs, expenses and liabilities which EPSON or its suppliers may incur as a consequence of such users failing to observe and perform the terms and conditions of this Agreement. You may also make copies of the Software as necessary for backup and archival purposes, provided that the copyright notice is reproduced in its entirety on the backup copy. The term "Software" shall include the software

I agree to the contents of the License Agreement.

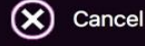

| Next | € |
|------|---|
|------|---|

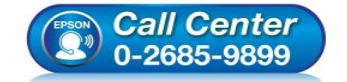

- สอบถามข้อมูลการใช้งานผลิตภัณฑ์และบริการ โทร.0-2685-9899
- เวลาทำการ : วันจันทร์ ศุกร์ เวลา 8.30 17.30 น.ยกเว้นวันหยุดนักขัตฤกษ์
- <u>www.epson.co.th</u>

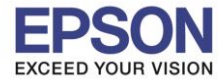

: การติดตั้งไดร์เวอร์แบบ USB : L605 : Mac OS X

## 11.คลิก **Next**

| • • •      | EPSON L605 Series |
|------------|-------------------|
| Start Here |                   |
| Start Here |                   |

Have you finished filling ink into the ink tanks? For details on filling ink and install the ink tank unit correctly, see the printer manual.

After filling ink into the ink tanks and install the ink tank unit, click [Next].

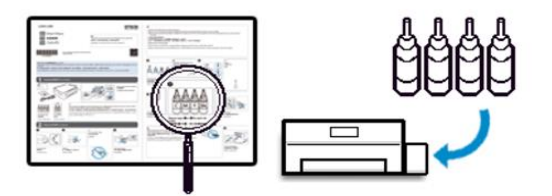

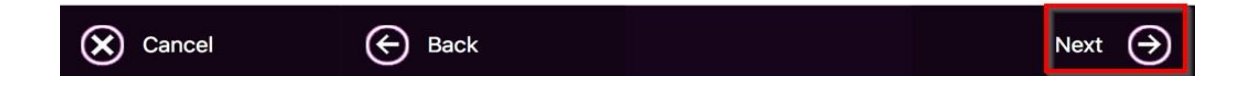

#### 12.คลิก **Install**

|                                        | EPSON L6               | 305 Series                                                                                                    |
|----------------------------------------|------------------------|----------------------------------------------------------------------------------------------------|
| Software Select                        |                        |                                                                                                    |
| Select the software to instal          |                        | Epson Driver and Utilities                                                                                            |
|                                        |                        | Sepson Network Utilities                                                                                              |
| The selected software items a another. | re installed one after |                                                                                                    |
|                                        |                        |                                                                                                    |
|                                        |                        |                                                                                                    |
|                                        |                        |                                                                                                    |
|                                        |                        |                                                                                                    |
| HDD Used Space :                       | 105 1/2                |                                                                                                    |
| Installation Time :                    | about 4 minutes        |                                                                                                    |
|                                        |                        |                                                                                                    |
| 🔶 Back                                 |                        | Install 🏈                                                                                                    |
|                                        | Center 5-9899          | อบถามข้อมูลการใช้งานผลิตภัณฑ์และบริการ<br>ทร.0-2685-9899<br>มลาทำการ :วันจันทร์ – ศุกร์ เวลา 8.30 – 17.30 น.ยกเว้นวัน |

- เวลาทำการ : วันจันทร์ ศุกร์ เวลา 8.30 17.30 น.ยกเว้นวันหยุดนักขัตฤกษ์
- www.epson.co.th

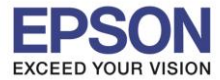

: การติดตั้งไดร์เวอร์แบบ USB : L605 : Mac OS X

## 13.จะปรากฏหน้าต่างดังรูป

| 0 0             | EPSON L605 Series                                                                                                    |                                                                                                    |
|-----------------|----------------------------------------------------------------------------------------------------|----------------------------------------------------------------------------------------------------|
| Installing Epso | n Driver and Utilities                                                                                                    | Remaining time : about 4 minutes                                                                                                    |
|                 | <ul> <li>Did you know that you can influence the impact you have environment when printing?</li> <li>1. The type of paper you use has an influence on the environmental stewardship initiatives, such as EN 12 carrying recognised ecolabels, can help reduce your environment through the initiatives the manufacture. For specific applications, lighter paper, such as 64 g be used.</li> <li>2. You can reduce your power consumption by purchas compliant products.</li> <li>3. You can reduce your paper consumption and the impenvironment by automatically printing on both sides</li> <li>4. As standard, your printer has a power management powers down your product when not in use, which is saving feature.</li> </ul> | on the<br>nvironmental<br>er<br>2281:2002, or<br>impact on the<br>ers implement.<br>/m <sup>2</sup> paper, can<br>sing Energy Star<br>pact on the<br>s of the page.<br>function that<br>s a great energy |
|                 |                                                                                                    |                                                                                                    |

## 14.คลิก Ink charging is complete. คลิก Next

| 0 0  | EPSON L605 Series |  |
|------|-------------------|--|
| Note |                   |  |

Before proceeding to the next setting, make sure that ink charging is complete and the power light is on.

If ink charging is not complete, you may not be able to make settings for the product correctly.

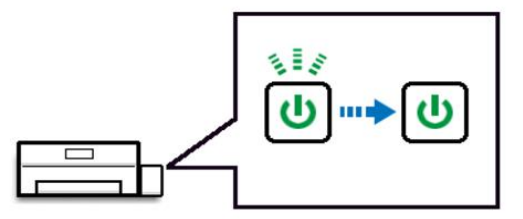

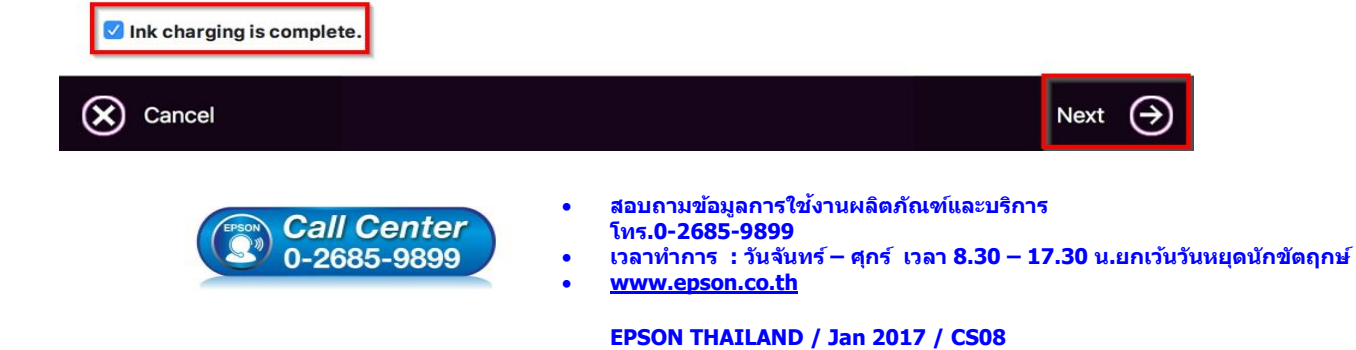

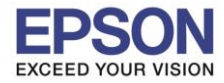

: การดิดตั้งไดร์เวอร์แบบ USB : L605 : Mac OS X

## 15.คลิก USB Wired Connection

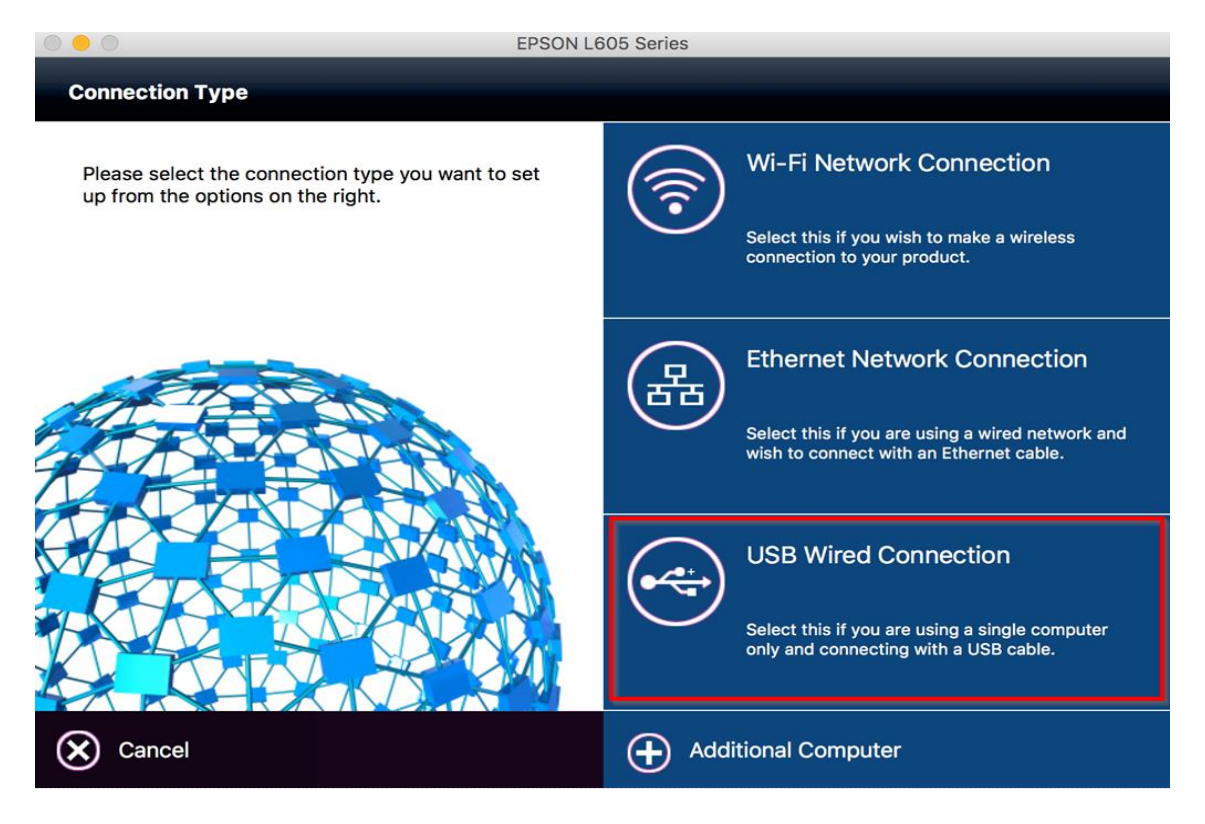

## 16.เปิดเครื่องปริ้นเตอร์และต่อสาย USB จากนั้น คลิก Next

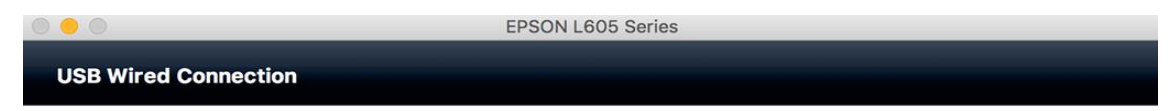

Connect the USB cable between the product and the computer and then turn on the product.

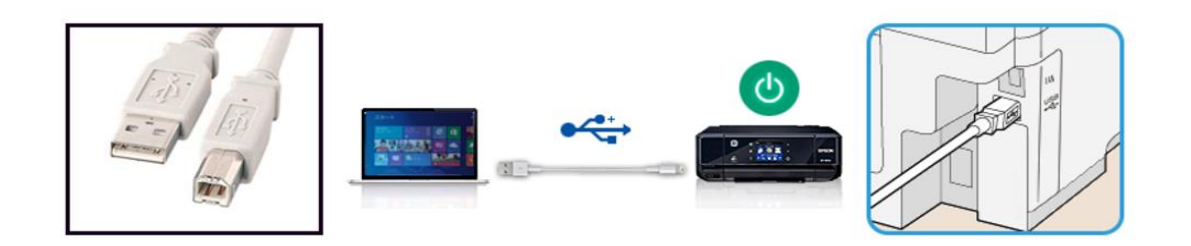

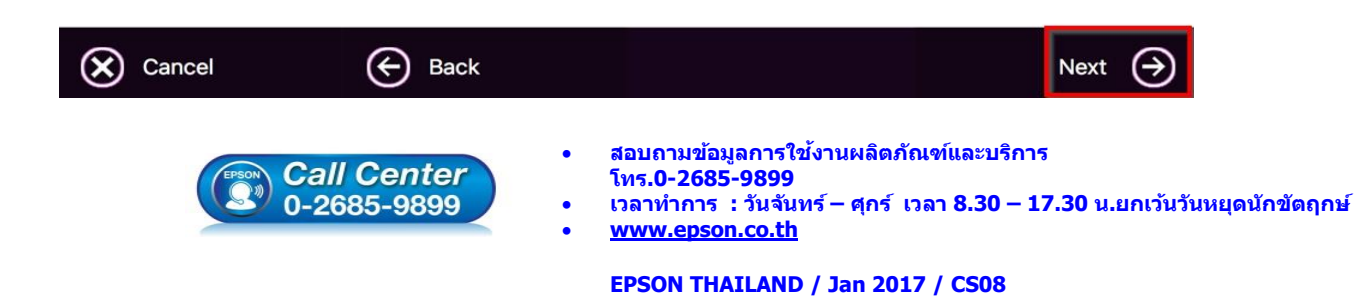

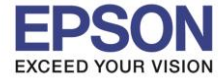

9

หัวข้อ รองรับปริ้นเตอร์รุ่น ระบบปฏิบัติการ

: การติดตั้งไดร์เวอร์แบบ USB : L605 : Mac OS X

| Instructio          | ns for connection setup       |                          | _                                                       |
|---------------------|-------------------------------|--------------------------|---------------------------------------------------------|
|                     | Printers & Scanners           | Q Search                 |                                                         |
| Printers            | Print                         | Scan                     | lick the [-] button to delete. Add the tructions below. |
| EPSON L380 Series   | EPSON L38                     | 0 Series                 | ා \$ 중 40 📾 🚺 Fri 13:49 Q 📰                             |
| EPSON L380 Series 2 | Open Pri                      | nt Queue                 | A CONTRACTOR OF THE                                     |
|                     | Options &                     | & Supplies               | Add                                                     |
|                     | Location: hotline             | Parlas                   | A Cod<br>Borger Milliferator                            |
|                     | Status: Offline               | 561165                   |                                                         |
| + -                 | Share this printer on the net | work Sharing Preferences | 2 43 455                                                |
|                     | Default printer: Last Printe  | er Used ᅌ                | 22 423 425 Series                                       |
|                     | Default paper size: A4        | 0                        | ?                                                       |
|                     |                               |                          | 5                                                       |
| 🔶 Back              |                               |                          | Next 🔿                                                  |

# 18.คลิก EPSON L605 Series : USB Multifunction และคลิก Add

|     |       |          | Add              |    |                                          |                            |                      |
|-----|-------|----------|------------------|----|------------------------------------------|----------------------------|----------------------|
| 4   | 2     |          | <b>É</b>         |    | Q Se                                     | arch                       |                      |
| Det | fault | IP W     | /indows          |    | Se                                       | arch                       |                      |
|     |       |          |                  |    |                                          |                            |                      |
|     | Name  | 9        |                  |    | ~                                        | Kind                       |                      |
|     | EPSO  | N L605 S | Series           |    |                                          | USB Multifunc              | tion                 |
|     |       |          |                  |    |                                          |                            |                      |
|     |       |          |                  |    |                                          |                            |                      |
|     |       |          |                  |    |                                          |                            |                      |
|     |       |          |                  |    |                                          |                            |                      |
|     |       |          |                  |    |                                          |                            |                      |
|     |       |          |                  |    |                                          |                            |                      |
|     |       | Name:    | EPSON L605 Serie | s  |                                          |                            |                      |
|     | Loo   | cation:  | hotline          |    |                                          |                            |                      |
|     |       | Use      | EPSON L 605 Seri | es |                                          |                            |                      |
|     |       | 000.     |                  | 00 |                                          |                            |                      |
|     |       |          |                  |    |                                          |                            |                      |
|     |       |          |                  |    |                                          |                            | Add                  |
|     |       |          |                  |    |                                          |                            |                      |
|     |       |          |                  |    | 4-10-2101-11-0-2- <sup>9</sup> -1-1      | ນ ແລ້ວ ດັດເດ <i>ໂ</i> ນວາກ | 1 <sup>2</sup> 005   |
|     |       | EPSON    | Call Center      | •  | ัดออส เมชอมูดก 15 เชง<br>โทร.0-2685-9899 | I MM 0101312 MAII[[0]27    | 1.11.9               |
|     |       |          | 0-2685-9899      | •  | เวลาทำการ : วันจันทร์                    | – ศุกร์ เวลา 8.3 <b>(</b>  | 0 – 17.30 น.ยกเว้นวั |

- เวลาทำการ :วันจันทร์ ศุกร์ เวลา 8.30 17.30 น.ยกเว้นวันหยุดนักขัตฤกษ์
- www.epson.co.th

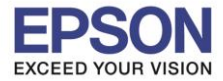

: การติดตั้งไดร์เวอร์แบบ USB : L605 : Mac OS X

# 19.จะแสดงชื่อรุ่นขึ้นมาตามภาพ และคลิก Next

| Instruction                                                                                                    | s for connection setup                                                                                                 |                                 | _                                                       |
|----------------------------------------------------------------------------------------------------|----------------------------------------------------------------------------------------------------|---------------------------------|---------------------------------------------------------|
| •••                                                                                                    | Printers & Scanners                                                                                                    | Q Search                        |                                                         |
| Printers<br>EPSON L380 Series<br>Offline<br>EPSON L380 Series 2<br>Offline<br>EPSON L605 Series<br>Idle, Last Used | Print So<br>EPSON L605 S<br>Open Print (<br>Options & So<br>Location: hotline<br>Kind: EPSON L605 Seri<br>Status: Idle | eries<br>Queue<br>upplies<br>es | lick the [−] button to delete. Add the tructions below. |
| + - Back                                                                                                    | Default printer: Last Printer U<br>Default paper size: A4                                                              | sed O                           | 2 43 42 4<br>2 43 425 54045<br>#€ Add<br>5<br>Next →    |

## 20.คลิก **No**

# Cetting Latest Updates

Check for software updates automatically and notify you the latest information.

Do you want to enable this feature?

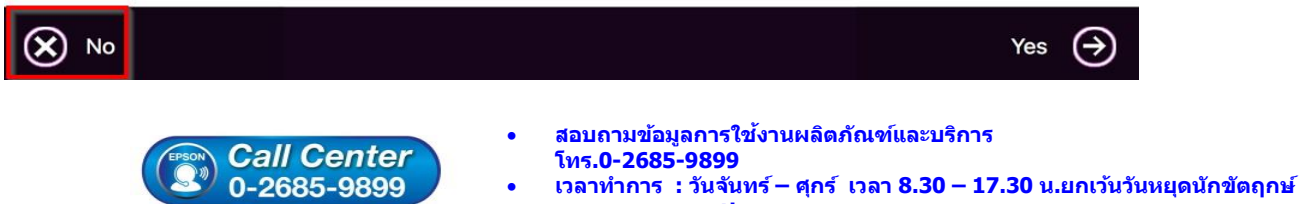

• <u>www.epson.co.th</u>

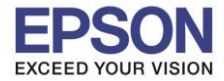

: การติดตั้งไดร์เวอร์แบบ USB : L605 : Mac OS X

## 21.คลิก **Finish**

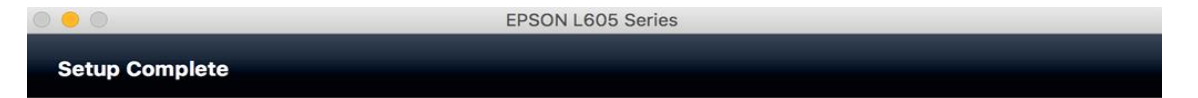

Connection setup and software installation have been completed. Click [Finish] to close the screen.

Return to the browser and follow the on-screen procedures if needed.

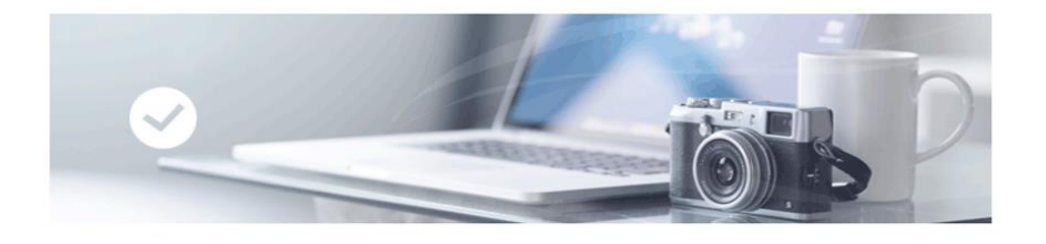

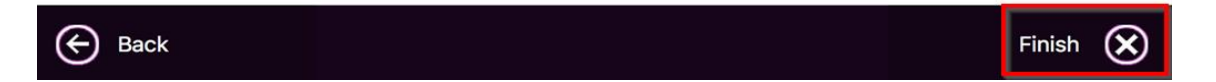

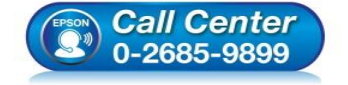

- สอบถามข้อมูลการใช้งานผลิตภัณฑ์และบริการ โทร.0-2685-9899
- เวลาทำการ : วันจันทร์ ศุกร์ เวลา 8.30 17.30 น.ยกเว้นวันหยุดนักขัดฤกษ์
- <u>www.epson.co.th</u>